# Erstellen des ersten Cabri 3D-Dokumentes

Klicken Sie mit einem Doppelklick auf das Cabri 3D-Ikon. Die Software öffnet automatisch ein Dokument, welches eine Seite enthält.

→Seite mit **Arbeitsbereich** (= weiße Fläche mit der graugefärbten **Basisebene** in der Mitte)

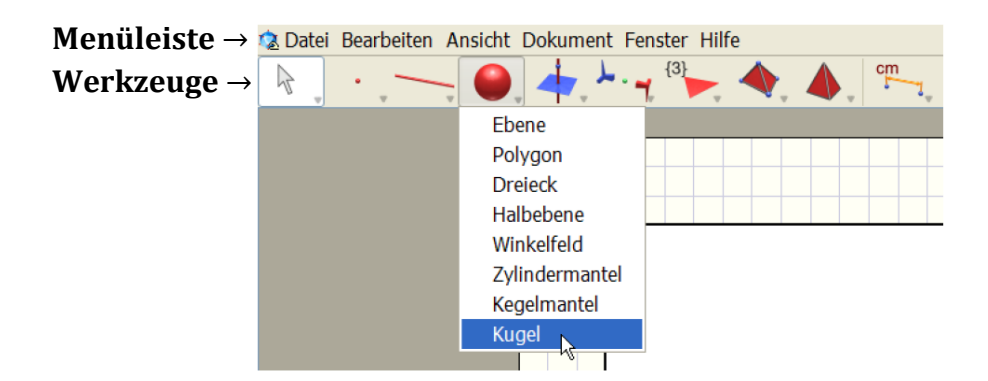

# Werkzeugboxen:

Alle verfügbaren Werkzeuge sind in Boxen unterteilt. Die Werkzeuge und ihre Anordnung sind anpassbar.

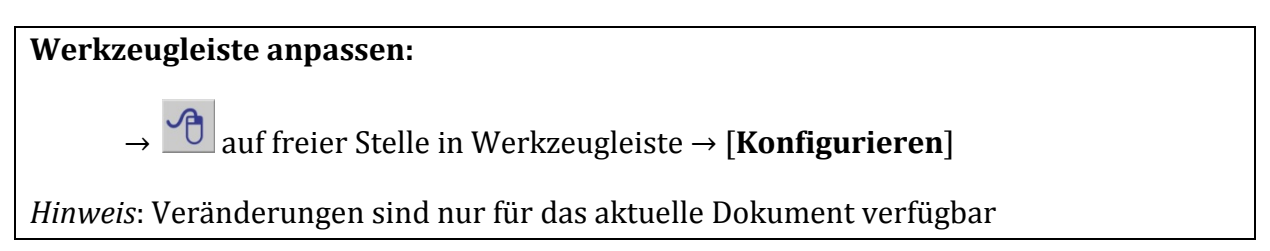

| können die Reih | enfolge der W | erkzeucje in di | an Warkzeugb        | oxen beliebio  | durch Verziehe | n vərändərn.    |  |
|-----------------|---------------|-----------------|---------------------|----------------|----------------|-----------------|--|
| · ·             | -             | -               | <u>.</u><br>پر . مل | {3}            |                | em_             |  |
| 11 4            | -             |                 |                     | {4}            |                | cm              |  |
|                 | -             | -               | 1-                  | {5}            | 📦 t 🥥          | cm²             |  |
|                 | -             | - 1             | アド                  | {6}            | ۵              | cm <sup>2</sup> |  |
|                 | 0             |                 | •                   | <sup>{8}</sup> | <b>Š</b>       | <u>«</u> لم     |  |
|                 | 0             |                 | =                   | {10}           | <b>V</b>       | *               |  |
|                 | ~             |                 |                     | {5/2}          | 1              | (x,y,z)         |  |

- → Verschaffen Sie sich einen ersten Überblick über die vorhandenen Werkzeuge
- ➔ Entfernen Sie alle Werkzeugboxen und erstellen Sie eine neue mit den Werkzeugen: Zeiger, Gerade und Kugel
- → Stellen Sie die ursprüngliche Werkzeugboxenleiste wieder her

# Nützliche Funktionen

#### Hilfsfunktion einblenden:

- → Menü [Hilfe] → [Online-Hilfe]
- $\rightarrow$  Maximieren Sie das Hilfefenster am Bildschirmrand
- → Blenden Sie die Hilfefunktion ein

Konstruktionsbeschreibung einblenden:

→ Menü [**Dokument**] → [**Konstruktionsbeschreibung**]

→ Blenden Sie die Konstruktionsbeschreibung ein

## Arbeiten mit Cabri 3D

Zeiger: Konstruktion aus verschiedenen Blickrichtungen betrachten

## Zeiger-Werkzeug

R

- → **Zeiger** in der Werkzeugleiste auswählen
- $\rightarrow$  2 auf freier Stelle im Arbeitsbereich halten und Maus verschieben
- → Wählen Sie den Zeiger aus und betrachten Sie die Basisebene von allen Seiten.
- → Öffnen Sie die Datei "Escher-Treppe" und bearbeiten Sie die Aufgabe

## Erste Konstruktionen in der Basisebene

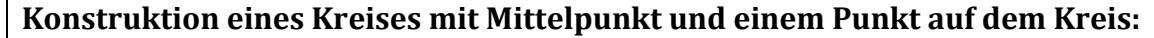

- $\rightarrow$  Werkzeug auswählen:  $\bigcirc$
- $\rightarrow$  (Basis-)Ebene anklicken
- $\rightarrow$  Mittelpunkt festlegen
- $\rightarrow$  Punkt auf Kreis festlegen
- → Sehen Sie sich die Werkzeuge in der dritten Werkzeugbox an
- ➔ Konstruieren Sie eine Uhr in der Basisebene mit dem Mittelpunkt im Ursprung, einem Stunden- und einem Sekundenzeiger

# Arbeiten mit Cabri 3D

## Dreidimensionale Konstruktionen

### Konstruktion von Punkten im Raum über oder unter der Basisebene:

- → Werkzeug **Punkt** auswählen
- $\rightarrow$  Punkt in der Basisebene positionieren
- $\rightarrow$  [Shift] -Taste gedrückt halten
- $\rightarrow$  Punkt mit der Maus nach oben oder unten an die gewünschte Position verschieben
- $\rightarrow$  [Shift] –Taste loslassen, um den Punkt in einer konstanten Höhe über der Basisebene zu bewegen
- $\rightarrow$  mit einem Klick bestätigen
- → Konstruieren Sie fünf Punkte im Raum und betrachten Sie diese von allen Seiten.

## Körper konstruieren

#### **Konstruktion eines Quaders:**

- → Konstruieren Sie den ersten Punkt des Quaders
- $\rightarrow$  ziehen Sie das Rechteck der Grundfläche auf (nicht klicken!)
- $\rightarrow$  halten Sie die [Shift] Taste gedrückt und
  - konstruieren Sie einen zweiten Punkt außerhalb der Basisebene.
- ➔ Sehen Sie sich diese Werkzeugboxen an: ▲

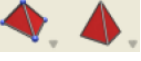

- → Konstruieren Sie einen Kirchturm
- → Fügen Sie eine Kirchturmuhr und eine Tür hinzu

#### Hinweis Tür:

- Es gibt kein extra Werkzeug "Rechteck"
- Trick: Quaderwerkzeug benutzen (beide Punkte in einer Ebene konstruieren) -

## Hinweis Uhr:

- Konstruieren Sie zunächst 2 Kreise mit demselben Mittelpunkt, der eine Kreis soll etwas kleiner sein als der andere.
- Konstruieren Sie dann zwei Vektorpfeile, die ihren Anfangspunkt im Mittelpunkt haben und ihren Endpunkt auf jeweils einer der beiden Kreislinien (nicht den Punkt wählen, durch den der Kreis definiert wurde!)

## Arbeiten mit Cabri 3D

#### Animationen

## Animationen erstellen:

- $\rightarrow$  Menü [Fenster]  $\rightarrow$  [Animation]
- $\rightarrow$  **Zeiger**-Werkzeug  $\rightarrow$  beweglichen Punkt (Spitze des Uhrzeigers) auswählen
- → Wählen Sie auf der Skala eine Animationsgeschwindigkeit aus
- → [Animation Start]
- → Lassen Sie die Zeiger der Uhr rotieren

## Feinschliff

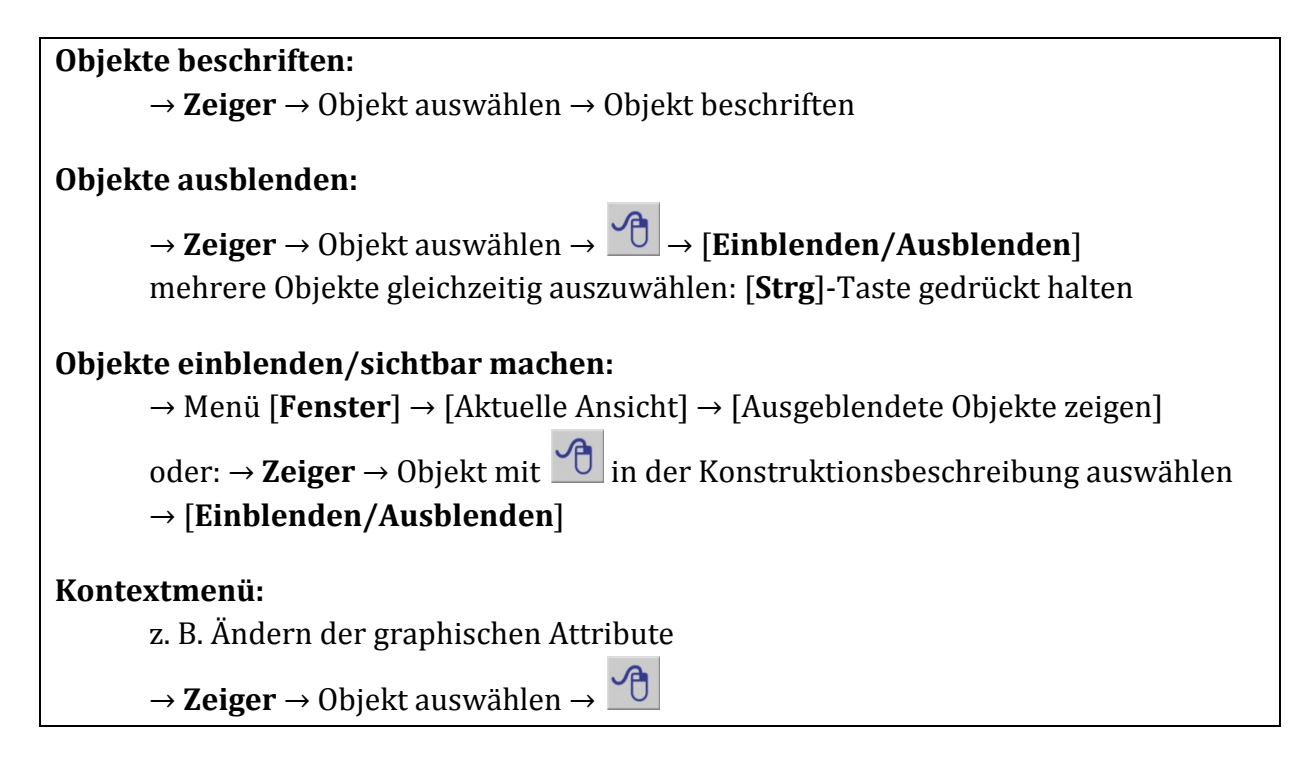

→ Blenden Sie den Kreis, auf dem der Stundenzeiger endet, aus

➔ Blenden Sie weitere nicht mehr benötigte (Hilfs-)Punkte aus, verändern Sie Farben, Form und Füllung der Objekte

# Arbeiten mit vorgefertigten Konstruktionen

- → Sehen Sie sich die Dateien im Ordner "Animationen" an
- → Öffnen Sie die Datei "Würfelabfaltung" und falten Sie den Würfel ab

# Polyedernetze erstellen

# **Polyeder abfalten:**

→ Werkzeug  $\checkmark$  → Tetraeder auswählen → **Zeiger** → Tetraeder abfalten

Netz-Seite hinzufügen:

→ Menü [**Dokument**] → [**Netz-Seite hinzufügen**]

## Textfeld hinzufügen:

→ Menü [**Dokument**] → [**Textfeld hinzufügen**]

- → Konstruieren Sie ein Tetraeder und falten Sie es ab
- → Fügen Sie eine Netz-Seite hinzu
- ➔ Fügen Sie eine Textfeld ein